# Sending Accommodation Letter to Instructor

Follow the steps outlined in this guide to inform instructors of your approved accommodations. <u>Please</u> note that letters of accommodation must be submitted for each term that you require accommodations.

# Part 1: To send letters of accommodation, start by selecting the following link:

http://clockwork.gwc.cccd.edu/clockwork/custom/misc/home.aspx

Step 1: On the displayed page, select "Send Accommodation letter to Instructor."

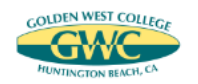

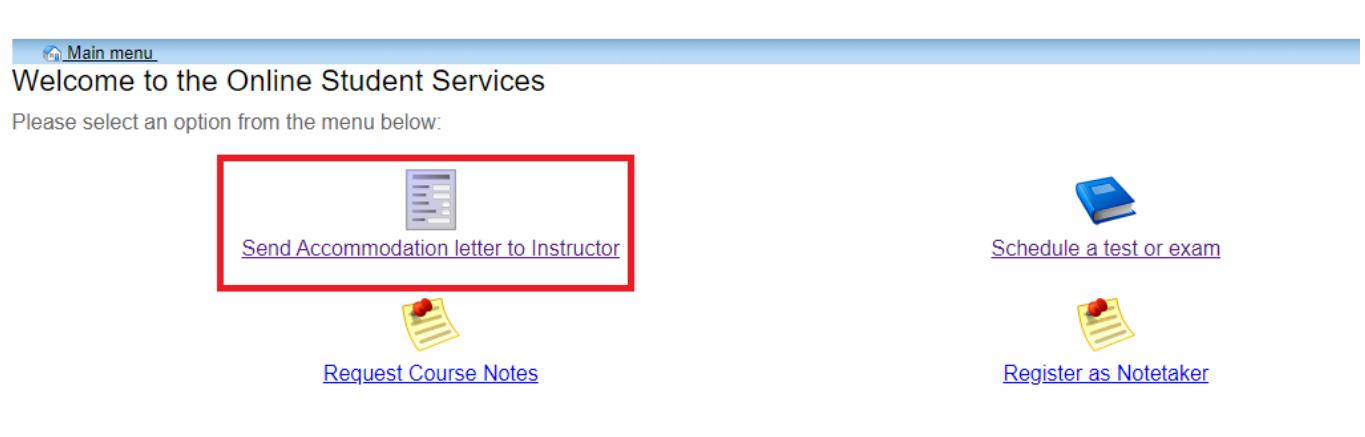

DSPS Office 714-895-8721| DSPS HTC 714-895-8322 | dsps@gwc.cccd.edu

**Step 2**: Please read the information text and select the "Accommodations" button as shown.

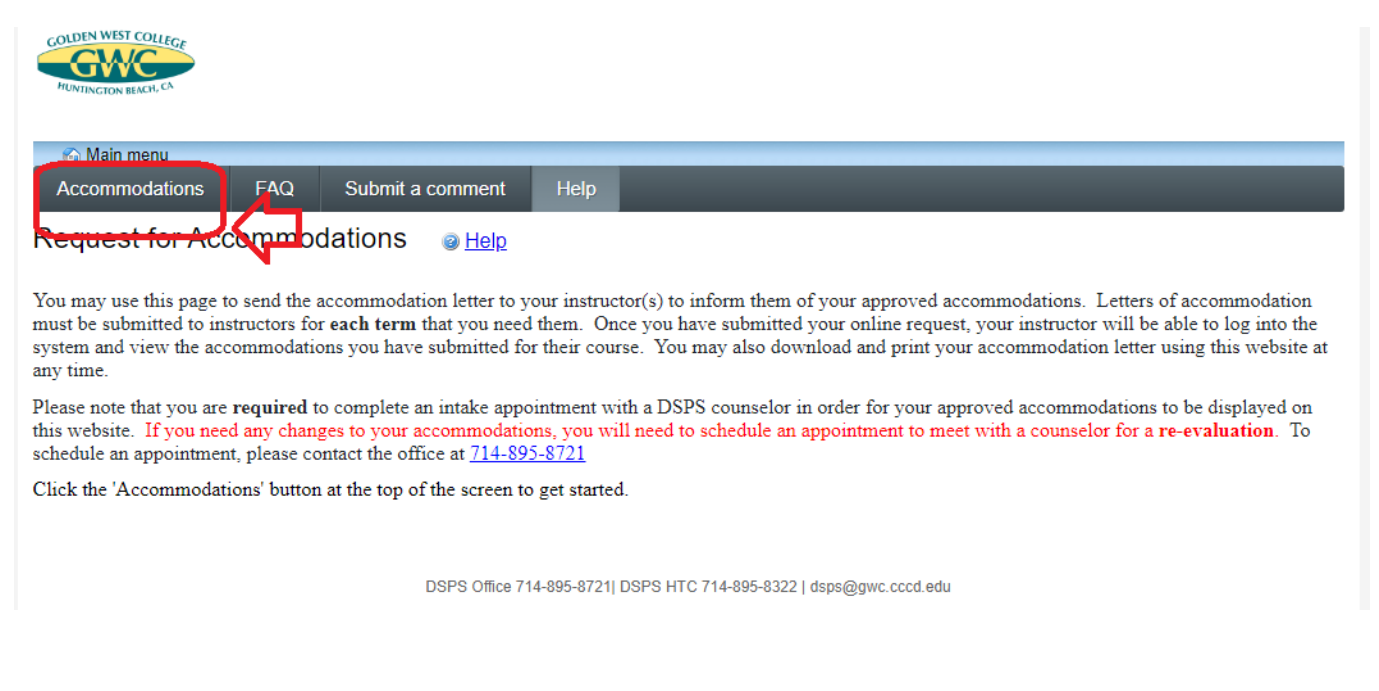

**Step 3**: This page will prompt you with instructions to enter your student username and password in the corresponding fields. This is the same login information used to log into your MyGWC portal.

| New Registration Experiences Are        | Here!                                                                                                    |
|-----------------------------------------|----------------------------------------------------------------------------------------------------|
| Coast Colleges                          | A new registration experience is available for you to use now!<br>Watch this video on <u>How to Register for Classes (5:23)</u> |
| HOW TO REGISTER                         |                                                                                                    |
| Username<br>jsmith2                     | Canvas                                                                                                    |
| Password                                | FAQs                                                                                                    |
| Show password Login                     | Technical Support                                                                                                    |
| What's My Username?<br>Forgot Password? | Maintenance Schedule                                                                                                    |

**Step 4:** Based on the date that you log in, the website will default to that term. If the letter is for a different term, select the down arrow to the right of the term to select the correct term.

| Main menu      |     |                  |      | 🐸 - | 3 10t . log out |
|----------------|-----|------------------|------|-----|-----------------|
| Accommodations | FAQ | Submit a comment | Help |     |                 |

## **Request Accommodations**

You can use this page to request accommodations for your courses. Click the 'Request' button on your first course in the list below to get started.

| Your courses:                     | Show term                                                                                                    | Fall Session 2021 | ✓ Refresh  |
|-----------------------------------|----------------------------------------------------------------------------------------------------|-------------------|------------|
| Course                            | Status                                                                                                    | Request           | Letter     |
| DSPS G101<br>23456<br>Section 001 | Confirmed<br>Your Accommodation Letter has been Confirmed by your instructor.                                              |                   | Get letter |
| DSPS 102<br>23457<br>Section 001  | Waiting for student to request<br>Please click the 'Request' button to the right in order to complete the request process. | Request           |            |

DSPS Office 714-895-8721| DSPS HTC 714-895-8322 | dsps@gwc.cccd.edu

# Step 5: To request accommodations for your course(s), select "Request".

| 🚳 <u>Main menu</u> |     |                  | 🕹    | 2 10t . <u>log out</u> |
|--------------------|-----|------------------|------|------------------------|
| Accommodations     | FAQ | Submit a comment | Help |                        |

# Request Accommodations

ou can use this page to request accommodations for your courses. Click the 'Request' button on your first course in the list below to get started.

| four courses:                           | Show term                                                                                                    | Fall Session 2021 | ✓ Refresh  |
|-----------------------------------------|----------------------------------------------------------------------------------------------------|-------------------|------------|
| Course                                  | Status                                                                                                    | Request           | Letter     |
| DSPS G101<br>23456<br>Section 001       | <b>Confirmed</b><br>Your Accommodation Letter has been Confirmed by your instructor.                                       |                   | Get letter |
| DSPS 102<br>23457<br><b>Section 001</b> | Waiting for student to request<br>Please click the 'Request' button to the right in order to complete the request process. | Request           |            |

**Step 6**: You will have the option to select the any of the approved accommodations for your courses. If you want to inform an instructor of a specific accommodation(s) that you have been approved for, simply select the corresponding checkbox. Selection of at least one accommodation and one course is required to submit.

| G Main menu                                                                    |                                                                                         | 8                                                            | 2 10t . log out |
|--------------------------------------------------------------------------------|-----------------------------------------------------------------------------------------|--------------------------------------------------------------|-----------------|
| Request Accommoda                                                              | ations                                                                                  |                                                              |                 |
| Please review the information<br>accommodations require char                   | listed below and indicate whether you ne<br>nges your request will be submitted for rev | ed changes to your accommodations at this time. If your iew. |                 |
| Your accommodation                                                             | s:                                                                                      | Courses to request:                                          |                 |
| Processing of auditory lect<br>other orally presented information              | ure, discussion and<br>ation                                                            | DSPS 102 23457 section 001<br>Greg glopez@gwc.cccd.edu       |                 |
| <ul> <li>Processing visual classroo<br/>and other printed materials</li> </ul> | m materials, texts,                                                                     | check all check none                                         |                 |
| Note taking services                                                           |                                                                                         |                                                              |                 |
| Test Accommodations                                                            |                                                                                         |                                                              |                 |
| Extended Time: time and a                                                      | a half (1.5x)                                                                           |                                                              |                 |
| Distraction reduced environ                                                    | nment                                                                                   |                                                              |                 |
| Noise cancelling neadphor                                                      | ies                                                                                     |                                                              |                 |
| Frequent breaks                                                                |                                                                                         |                                                              |                 |
| check all check none                                                           |                                                                                         |                                                              |                 |
| Please indicate if your<br>accommodations require any<br>changes:              | $\bigcirc{\rm My}$ accommodation(s) are correct the                                     | way they are                                                 |                 |
|                                                                                |                                                                                         |                                                              |                 |
| Optional note:                                                                 |                                                                                         |                                                              |                 |
| ,                                                                              |                                                                                         |                                                              |                 |

#### Terms:

Website Privacy and Security Policy: Golden West College is committed to ensuring the privacy and accuracy of your confidential information. We have the utmost respect for your privacy and will not share your personal information in accordance with the Family Educational Rights and Privacy Act (FERPA). This Website is regularly monitored in order to supply you with the best service and to meet your expectations. For this purpose, we consult the statistics relating to use of our Website and develop the Website on the basis of this data. Your information may also be used in our reports. User statistics are anonymous. The Website uses a secure server to protect your information data. Secure server software is used to encrypt the information exchanged between your Web browser and our Website. This measure ensures the security of all your transactions when you use the Sites. We follow strict security procedures when filing and using the information you supply, and may request proof of your identity before supplying you with information. We take all reasonable steps to ensure the secrecy of your personal data. The Website may use cookies to ensure the smooth operation of your transactions. Cookies are small information files that a Website can send to the hard disk of a personal computer for traceability reasons. They are not executable programs, and cannot contain viruses or applications. The cookies used only take up a minimal amount of space on your hard disk. You can always prevent cookies from being recorded on your computer by using the options provided by your browser. However, if you do so, some parts of this site may not be functional as a result.

#### I agree to the terms outlined above

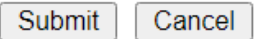

DSPS Office 714-895-8721| DSPS HTC 714-895-8322 | dsps@gwc.cccd.edu

**Step 7**: If your accommodations are correct as stated, select "My accommodation(s) are correct the way they are."

\*Please note that any accommodation additions or removals require a meeting with a counselor for a re-evaluation appointment. To schedule an appointment, please stop by the office or contact us at 714-895-8721.

| Please indicate if your<br>accommodations require any | $\bigcircMyaccommodation(s)$ are correct the way they are |  |
|-------------------------------------------------------|-----------------------------------------------------------|--|
| Ontine laste                                          |                                                           |  |
| Optional note:                                        |                                                           |  |
|                                                       |                                                           |  |

**Step 8**: Please read our privacy and security policy, select the box "I agree to the terms outlined above" and click submit.

Terms:

Website Privacy and Security Policy: Golden West College is committed to ensuring the privacy and accuracy of your confidential information. We have the utmost respect for your privacy and will not share your personal information in accordance with the Family Educational Rights and Privacy Act (FERPA). This Website is regularly monitored in order to supply you with the best service and to meet your expectations. For this purpose, we consult the statistics relating to use of our Website and develop the Website on the basis of this data. Your information may also be used in our reports. User statistics are anonymous. The Website uses a secure server to protect your information data. Secure server software is used to encrypt the information exchanged between your Web browser and our Website. This measure ensures the security of all your transactions when you use the Sites. We follow strict security procedures when filing and using the information you supply, and may request proof of your identity before supplying you with information. We take all reasonable steps to ensure the secrecy of your personal data. The Website may use cookies to ensure the smooth operation of your transactions. Cookies are small information files that a Website can send to the hard disk of a personal computer for traceability reasons. They are not executable programs, and cannot contain viruses or applications. The cookies used only take up a minimal amount of space on your hard disk. You can always prevent cookies from being recorded on your computer by using the options provided by your browser. However, if you do so, some parts of this site may not be functional as a result.

I agree to the terms outlined above

Submit Cancel

Your professor(s) will receive an email indicating that your letter of accommodation is ready for review and confirmation. That professor can then see accommodations as you have authorized in the previous step. A confirmation email will also be sent to your email address as identified in the MyGWC portal.

Submit Accommodations confirmation

GD dsps@gwc.cccd.edu

← Reply ≪ Reply All -

Hello Test,

Thank you for submitting your accommodation request(s). Your information has been submitted and will be processed . The following request(s) were received:

 Approved: DSPS G101 23454 section 001
 Greg glopez@gwc.cccd.edu (Professor Greg glopez@gwc.cccd.edu)

Thank you,

Disabled Students Program & Services DSPS) Golden West College (714) 895-8721 (voice, text, fax) <u>dsps@gwc.cccd.edu</u> https://www.goldenwestcollege.edu/dsps/

After clicking "submit", you will be returned to the accommodations request page and a confirmation message will display.

#### Status Screen 1: Instructor has not yet seen your letter of accommodation.

| Your courses:                     | 5                                                                                                | Show term: F | all Session 2021 | ✓ Refresh  |
|-----------------------------------|--------------------------------------------------------------------------------------------------|--------------|------------------|------------|
| Course                            | Status                                                                                           |              | Request          | Letter     |
| DSPS G101<br>23456<br>Section 001 | Confirmed<br>Your Accommodation Letter has been Confirmed by your instructor.                    |              |                  | Get letter |
| DSPS 102<br>23457<br>Section 001  | Sent<br>Your accommodation letter has been sent to your instructor and is awaiting Confirmation. |              |                  | Get letter |

DSPS Office 714-895-8721| DSPS HTC 714-895-8322 | dsps@gwc.cccd.edu

Once your instructor has confirmed receipt of your accommodation letter, you will see a different confirmation message.

Status Screen 2: Instructor has confirmed that they have seen your letter of accommodation.

| Accommodations FAQ Submit a comment Help | 🙆 <u>Main menu</u> |     |                  | 😂    | 2 10t . log out |
|------------------------------------------|--------------------|-----|------------------|------|-----------------|
|                                          | Accommodations     | FAQ | Submit a comment | Help |                 |

#### Request Accommodations

You can use this page to request accommodations for your courses. Click the 'Request' button on your first course in the list below to get started.

| Your courses:                     | SI                                                                            | now term: Fall Session | 2021 V Refresh |
|-----------------------------------|-------------------------------------------------------------------------------|------------------------|----------------|
| Course                            | Status                                                                        | Request                | Letter         |
| DSPS G101<br>23456<br>Section 001 | Confirmed<br>Your Accommodation Letter has been Confirmed by your instructor. |                        | Get letter     |
| DSPS 102<br>23457<br>Section 001  | Confirmed<br>Your Accommodation Letter has been Confirmed by your instructor. |                        | Get letter     |

DSPS Office 714-895-8721| DSPS HTC 714-895-8322 | dsps@gwc.cccd.edu

Once your instructor has confirmed that they have read your Letter of Accommodation, you will see the status updated to "confirmed".

### Step 9. Download and Print Letter of Accommodation

To download a letter of accommodation to your personal computer and/or print it, you must first login and send the letter to your instructor and return to the accommodations confirmation page as shown in section 1.

On this page, simply select "get letter"

| 🚱 Main menu    |     |                  |      | 6 | 2 10t . log out |
|----------------|-----|------------------|------|---|-----------------|
| Accommodations | FAQ | Submit a comment | Help |   |                 |

# Request Accommodations

You can use this page to request accommodations for your courses. Click the 'Request' button on your first course in the list below to get started.

| Your courses:                     |                                                                                      | Show te | rm: Fall Session 2 | 021 V Refresh |
|-----------------------------------|--------------------------------------------------------------------------------------|---------|--------------------|---------------|
| Course                            | Status                                                                               |         | Request            | Letter        |
| DSPS G101<br>23456<br>Section 001 | <b>Confirmed</b><br>Your Accommodation Letter has been Confirmed by your instructor. |         |                    | Get letter    |
| DSPS 102<br>23457<br>Section 001  | Confirmed<br>Your Accommodation Letter has been Confirmed by your instructor.        |         |                    | Get letter    |

DSPS Office 714-895-8721| DSPS HTC 714-895-8322 | dsps@gwc.cccd.edu

A file download menu will appear, click "Save" for download. If you do not see this menu, please check your browser, and ensure that you allow the popup. Note: different browsers download and display files differently.

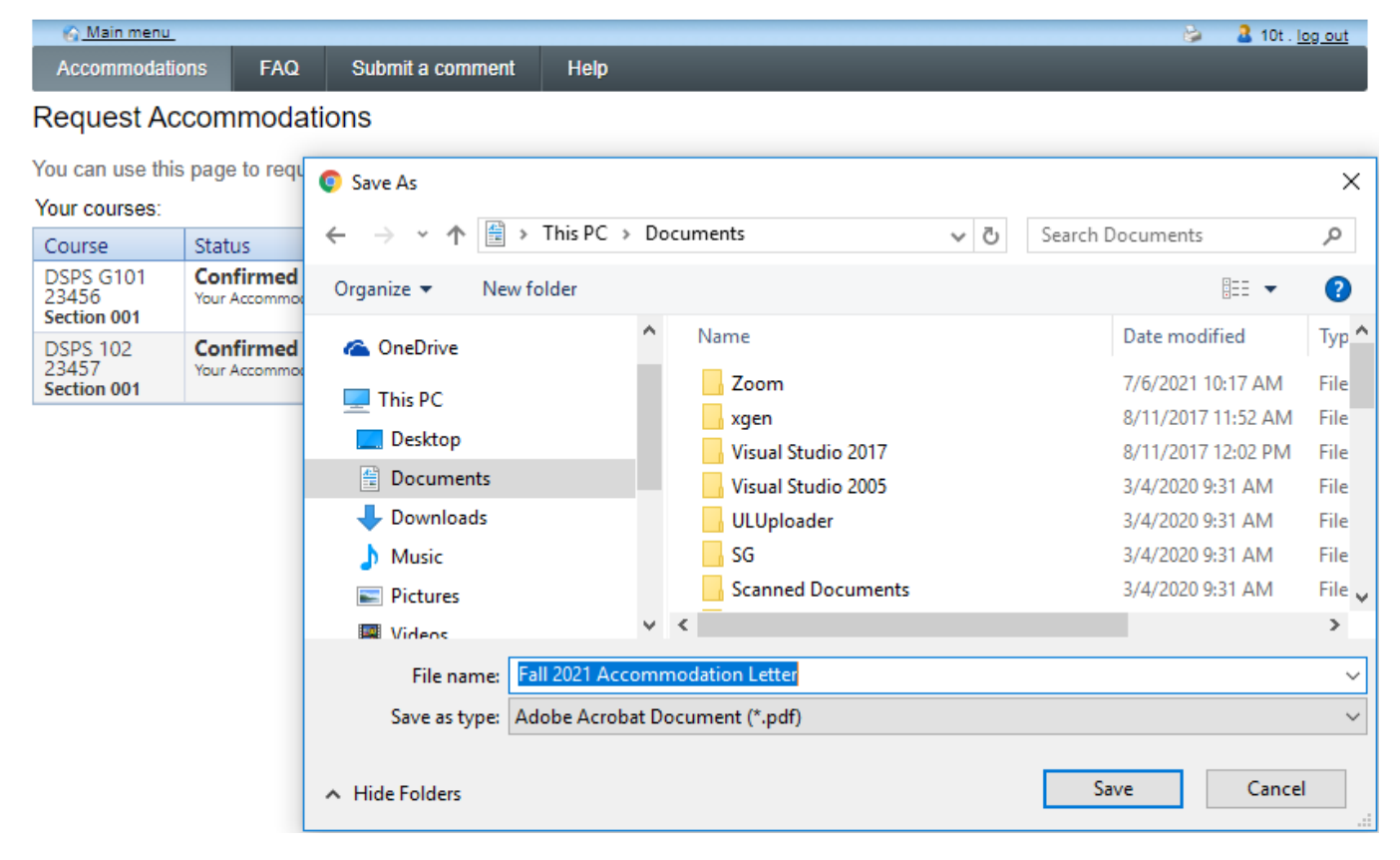

Give a file a name like "Current Semester Year Accommodation Letter". You can also print this file.